# 如水館中学校 インターネットによる 出願情報登録の手引き

如水館中学校は令和3年度入試からインターネット出願を導入します。 このガイドを見ながら準備を始めてください。

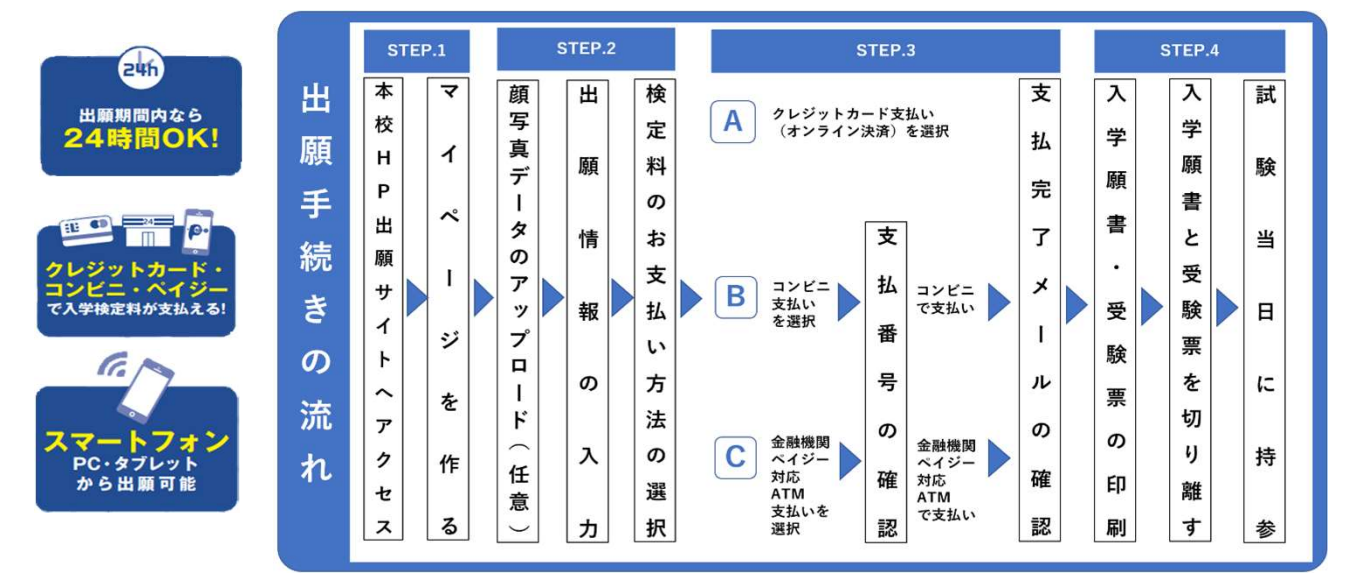

◆ご家庭にインターネット環境がない場合は本校にご相談ください。 <u>TEL:0848-63-2423</u>
 ◆本校のイベント予約をされたことのある場合は、STEP2からご覧ください。
 ◆インターネット出願情報登録サイトの開設期間
 第1回:令和2年12月15日(火)~令和2年12月25日(金)
 第2回:令和3年1月18日(月)~令和3年2月5日(金)
 この期間中に検定料のお支払いと「入学願書・受験票」の印刷をお済ませ下さい。

### STEP.1 サイトにアクセスして登録する

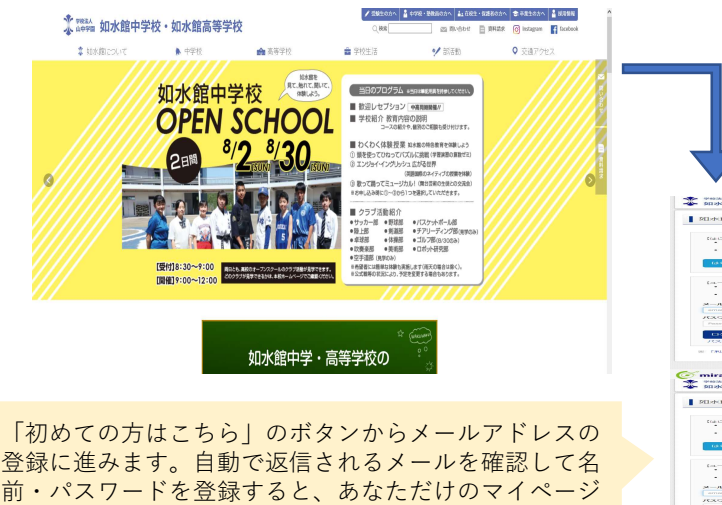

にログインできるようになります。<u>オープンスクールや</u> 入試説明会で一度登録している受験生は登録の必要はあ

りません。

<image>

※画像イメージはサンプルです・実際の出願時に変更される場合があります。

# STEP.2

## 出願情報を入力

| ◆ 1988A 山中学園 マイバージ ログイン海船会長 あ緑岩油船会長 あ緑岩油船会長 20777ト<br>◆ 知水館中学校・加水館高等学校                                                                                                    | 顔写真アップロードについてはこちら 同識に同                                                                                                    |
|----------------------------------------------------------------------------------------------------|----------------------------------------------------------------------------------------------------|
| ジョスイ タロウ さんのマイページ                                                                                                    | https://www.mirai-                                                                                                    |
| 出版時時後後的後後の方法にから                                                                                                    | compass.jp.net/photo_guide/                                                                                                    |
| 中2 原画                                                                                                    | ※別に撮影し貼付する堤合け省略して                                                                                                    |
| → xux/muc 申以履序/優美はありまけん。                                                                                                    | いただいて構いません。                                                                                                    |
| 申込酬号 入城区分 申込日 支払方法 入金储器 受披票                                                                                                    |                                                                                                    |
|                                                                                                    |                                                                                                    |
| 1つかメールアドレスで、万年ンを建築な血球が行きた。<br>最近在上ゲニムーの「お勝者発気変」をクリックル、お勝者を強切してください。<br>新成中以手段さへ                                                                                                    | マイページから<br>「新規申込手続きへ」をクリック。                                                                                                    |
| (imitraicompass おおきせた よくある質明 利用地力 道道環境                                                                                                    |                                                                                                    |
|                                                                                                    |                                                                                                    |
|                                                                                                    | 入試区分選択 」 出謝得報入力 》 試験選択 》 お支払い方法の入力 》 出謝得報の確認 》 送低完了 》                                                                                          |
| 受験する入試区分を選んで                                                                                                    | Ctord 1 HICAWD                                                                                                    |
| 「次へ」をクリック。                                                                                                    | 「「「」人類」とり進入                                                                                                    |
|                                                                                                    | Latron                                                                                                    |
|                                                                                                    | 入試区分递択                                                                                                    |
| ◆ 加水館中学校・加水館高等学校<br>◇ ジョンイクロフラム<br>入社区が出作 ● ロンロネスカ ● おきはいつたの入力 ● おき新たら社区 ● オモモア ●                                                                                                    | 入域区分 選んでください、 、 、 、 、 、 、 、 、 、 、 、 、 、 、 、 、 、 、                                                                                              |
| Step2 出版酒能入力                                                                                                    |                                                                                                    |
| tionst                                                                                                    | 展る 放火                                                                                                    |
| ※参学の取り扱いこついて<br>長年に入からない(事が大きまである)<br>長年の入からない(事が大きまである)<br>本紀入学家とあらためで外学を作成します。                                                                                                    |                                                                                                    |
| 23課音清報入力                                                                                                    |                                                                                                    |
| <b>2006556 (87)</b>                                                                                                    | (② miraicompass     お荷台せ先 よくある職業 利用規約 3                                                                                                    |
| ▲ 単義化を U27 2 2 1 1 1 1 1 2 1 2 1 1 1 1 1 1 2 1 2                                                                                                    |                                                                                                    |
| 123 ○五 ○ 男 ○ 女<br>549月 233 〒 > 月 > □ >                                                                                                    |                                                                                                    |
| ④用 □ 尚外の方はチェック                                                                                                    | 画面の指示に従って、必要項目は                                                                                                    |
| 「日本市 (本市 12345527 日本市 (本市 12345527)<br>  日本市 (本市 12345527)<br>  日本市 (大市 12345527)                                                                                                    | 必ず入力してください。                                                                                                    |
|                                                                                                    | 入力内容を確認したら                                                                                                    |
| ##6・御道寺( 例)○○マンミコン101 (2点:(例)○○マンミコン101)                                                                                                    | ↓↓↓↓↓↓↓↓↓↓↓↓↓↓↓↓↓↓↓↓↓↓↓↓↓↓↓↓↓↓↓↓↓↓↓↓↓                                                                                                    |
| (単先数字)<br>出身校 2000 (単元でくだよい. マ                                                                                                    |                                                                                                    |
| ■A.T <eさい ▼<br="">■A.T<eさい td="" ▼<=""><td>◆ 年403人 山中学園 マイページ ログイン体報変更 悲躁者情報変更 悲躁者切替 申込展歴 ログアウト</td></eさい></eさい>                                                                                                    | ◆ 年403人 山中学園 マイページ ログイン体報変更 悲躁者情報変更 悲躁者切替 申込展歴 ログアウト                                                                                           |
|                                                                                                    |                                                                                                    |
| ③んでください ▼<br>その他の面 (上記リストに知い場合は、「その他」を送供し、入力してくださ<br>し、)                                                                                                    | Step3 試驗選択                                                                                                    |
| 奥派の登録希望和解 (2015) ● 希望する<br>○ 希望しない                                                                                                    |                                                                                                    |
| Read Action Action Acti         | 試験検索<br>出籍する試験を検索し、周囲中心の途形ポタンを押してください。                                                                                                    |
| *82(位置する兄・)) (1) (1) (1) (1) (1) (1) (1) (1) (1) (                                                                                                    | 入此区分 第1回入试                                                                                                    |
| 学年・クラス (中学: ○今回記 高<br>秋: ○380年〇回)                                                                                                    | HAでください     V                                                                                                    |
|                                                                                                    | 図分 JHAでください マ<br>コース部時 HHATCY(ださい) マ                                                                                                    |
| の4版電調構発入27<br>                                                                                                    | 検索された試験<br>3.1412分 - 14152 - 1445日 - 3440日 - 3440日                                                                                             |
| ④回義義長 (カナ) ●ユ セイ: ●月三ライ メーイ: ●月カガル (金売カナ)<br>※住所が支援者と異なる年尚のみ入力                                                                                                    | 78.00 Different scaterio                                                                                                    |
| (4月) □ 除外の力はチェック                                                                                                    | 現在選択中の試験                                                                                                    |
| ■日本 (47857) (47857) (47857) (47857)<br>副画曲 (47857) (47857) (47857) (47857)<br>副画曲 (47857) (47857) (4787) (4787) (4787) (4787) (4787) (4787) (4787) (4787) (4787) (4787) (4787) (4787) (4787) (4787) (4787) (4787) (4787) (4787) (4787) (4787) (4787) (4787) (4787) (4787) (4787) (4787) (4787) (4787) ( | 入试区分 试験名 试験日 選択解除                                                                                                    |
| #9505H         #9000H         (±%:(#)000H)           #76.880         #90001-1-1         (±%:(#)0001-1-1)                                                                                                    | 中込済試験<br>入試図分 試験名 試験日                                                                                                    |
| <b>補助者・副編集</b> 度 (例)00(マンション10.1 (余用:1(例)00(マンジョン10.1)                                                                                                    |                                                                                                    |
| жалики (жили) 555 — — — (ФАПТ)<br>жалики Постана<br>и Бал                                                                                                    |                                                                                                    |
| 18月                                                                                                    | ○ことまたにヘハリン(ICTHEVARE)でもPRINT(I)ン(1)、「世界サレビサギチタリ ボタンを定むし、マイベージの「世紀(MB) ボタンから「世紀(MB)構成者」を取得します。 ※雑誌後、変更がない場合は、マイベージの「使きから」手続きを高麗し、お交払に重要へ必要へなない。 |
| NG MARTINGA                                                                                                    | ※受検科支払い後の補契期は一切できませんので、ご注意ください。                                                                                                    |
| ※お夕前の旧字体わぬウにけ対内できませ/が                                                                                                    | 戻る お文払い 通調へ 係存して 半価 する                                                                                                    |
| べる石削の旧ナ体で介ナには対応できませんが、<br>ご入学時に確認いたします。                                                                                                    |                                                                                                    |
|                                                                                                    | 「保存して中断する」ボタンを押すと                                                                                                    |
| 「試験日」と「区分」                                                                                                    | マイページから「申込内容確認書」を                                                                                                    |
| 「コース希望」を選んで                                                                                                    | 印刷することができます。                                                                                                    |
| 「選択ボタン」を押してください。                                                                                                    |                                                                                                    |
|                                                                                                    | ■ ■ 試験日、区分、コース希望は必ず確認                                                                                                    |
| i面イメージはサンプルです。実際の出願時に変更され                                                                                                    | る場合があります。 してください。                                                                                                    |
|                                                                                                    |                                                                                                    |

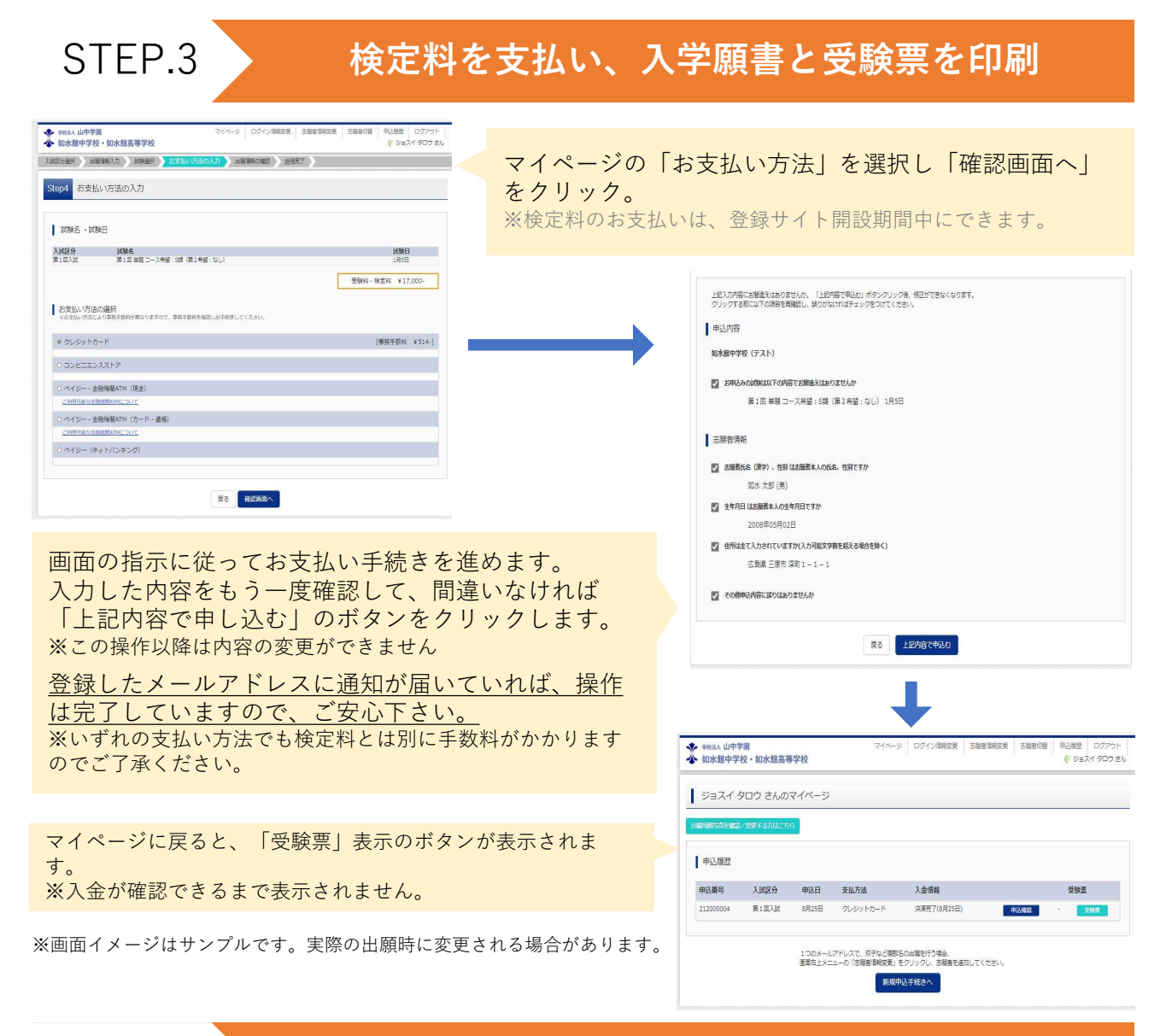

#### 印刷した入学願書を如水館中学校に提出

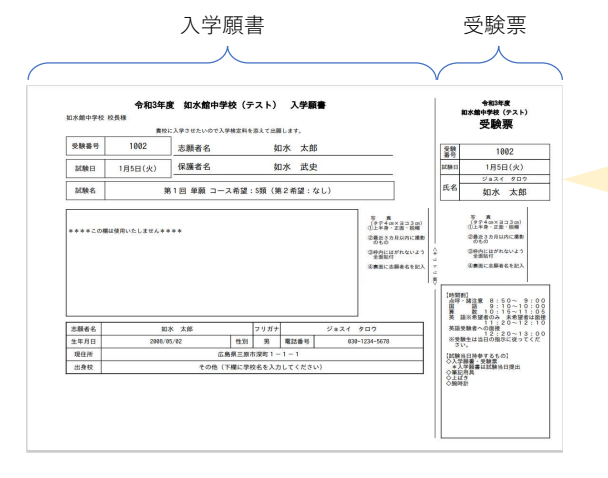

STEP.4

#### 【入学願書・受験票】 入 試当ロビブ提出し アイオ

入試当日にご提出してください。

マイページからPDFを印刷します。顔写真アッ プロードしていない場合受験生の写真は2枚貼 付してください。(4cm×3cm、無背景、無帽、 カラー、3ヵ月以内に撮影したものに限る) ※PDFファイルの保存方法はお使いの機器やソフ トウェアによって異なりますので、取扱説明書な どをご確認ください。 ※保存したPDFファイルはコンビニエンススト アーのマルチコピー機でも印刷可能です。詳しく はコンビニエンスストアー店員にお尋ねください。

※画面イメージはサンプルです。実際の出願時に変更される場合があります。

当日持参物:受験票・入学願書・わたしの記録・英検合格証書のコピー・筆記用具・上履き・昼食・腕時計(希望者のみ)

以上で出願手続きは完了です! お疲れさまでした! スマートフォン・タブレットから「申込内容確認書」または「入学願書・受験票」を印刷する方法

①家庭用プリンタで印刷する
 Wi-Fi接続や通信でのデータ送信が可能な場合、お持ちのプリンタで 受験票印刷手順
 印刷できます。
 設定方法については、プリンタの取扱説明書をご確認ください。

**2コンビニエンスストアで印刷する** ①スマートフォンなどに専用アプリを(無料)をインストールする。

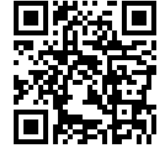

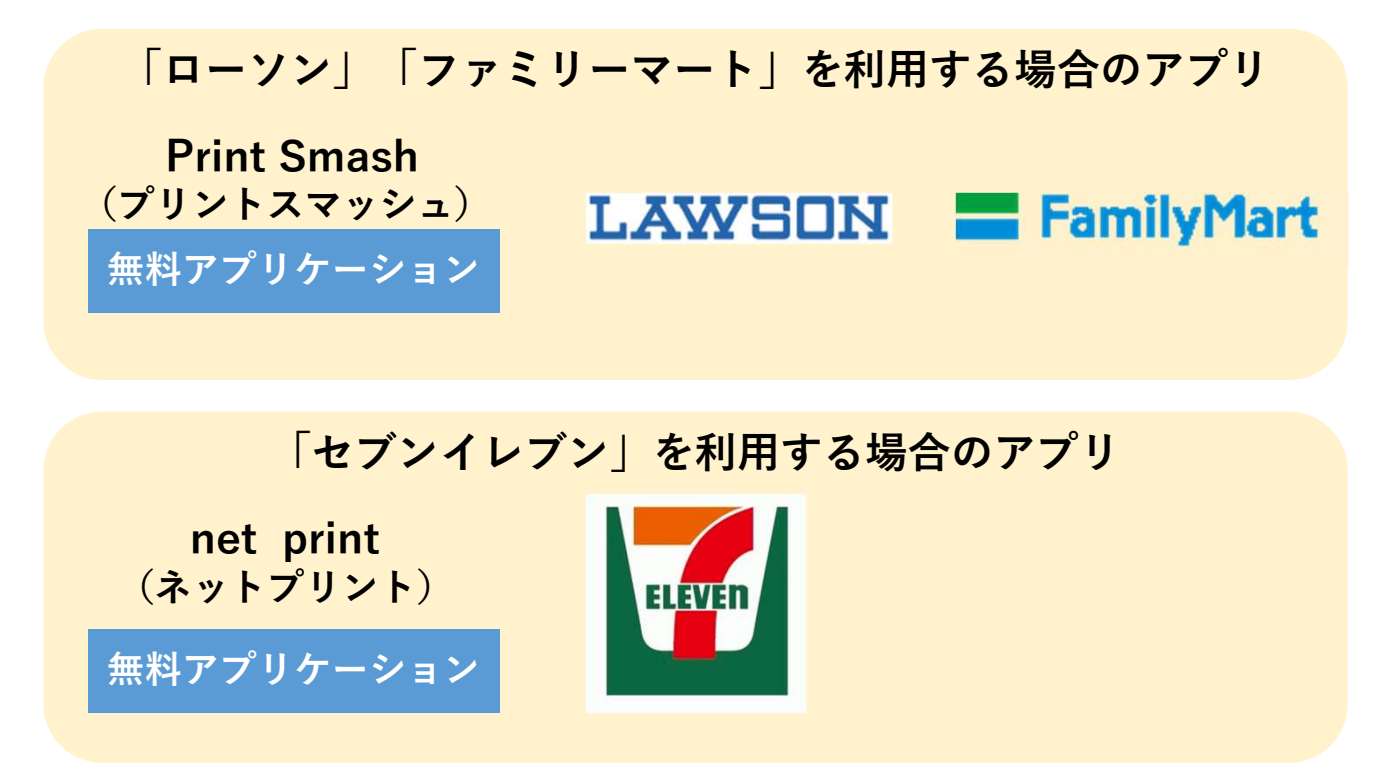

※iOS用アプリは「App Store」で、Android用アプリは「Google Play」で検索し、ダウンロードしてください。

Г

| 「Print Smash」の場合 | 店内のマルチプリンタWi-Fiに接続               |
|------------------|----------------------------------|
| 「net print」の場合   | アプリ内で発行された予約番号<br>をマルチプリンタに入力し印刷 |

②「申込内容確認書」「入学願書・受験票」のそれぞれのデータ(PDFファイル) を表示します。

| iPhoneの場合  | 表示されている「申込内容確認書」または「入学願書・受験<br>票」の「共有」をタップします。表示された「その他」項目<br>から「(アプリ名)にコピー」を選択し、印刷。 |
|------------|--------------------------------------------------------------------------------------|
| Androidの場合 | 表示されている「申込内容確認書」または「入学願書・受験<br>票」をタップ、「共有」をタップ。<br>アプリを選択し印刷。                        |